## McAfee VirusScan Enterprise 8.8中的面向終端的 AMP Windows聯結器排除

## 目錄

<u>簡介</u>

McAfee VirusScan Enterprise 8.8中的面向終端的AMP Windows聯結器排除

## 簡介

要防止面向終端的AMP聯結器與防病毒軟體或其他安全軟體發生衝突,您必須建立例外項,以便防 病毒軟體不會掃描面向終端的AMP聯結器目錄。

## McAfee VirusScan Enterprise 8.8中的面向終端的AMP Windows聯結器排除

- 1. 開啟VirusScan控制檯。
- 2. 從任務選單中選擇按訪問掃描器屬性。
- 3. 從左窗格中選擇All Processes。
- 4. 選擇Exclusions頁籤。
- 5. 按一下**Exclusions**按鈕。
- 6. 在「Set Exclusions」對話方塊中,按一下Add按鈕。
- 7. 按一下Browse按鈕,然後選擇面向終端的AMP聯結器安裝目錄(預設情況下為5.1.1及更高版本 為C:\Program Files\Cisco,以前版本為C:\Program Files\Sourcefire),並選中Also exclude subfolders框。
- 8. 按一下「**OK**」(確定)。
- 9. 在Set Exclusions 對話方塊中按一下OK。
- 10. 在On-Access Scanner Properties 對話方塊中按一下OK。